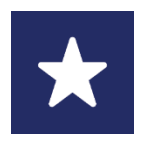

## Children's Minnesota Unirse a una cita virtual a través de una invitación por correo electrónico

Esta guía le ayudará a unirse a su cita virtual a través de una invitación por correo electrónico.

- 1. Se le enviará un correo electrónico un día antes de su cita virtual para que se una a la cita.
- Recibirá un correo electrónico de noreply@amwell.com. con la invitación para la cita. Si no ve el correo electrónico en su bandeja de entrada, revise su bandeja de correo electrónico no deseado (*spam*).

| hoose how you                                                                                                    | ioin from your best option below:                                                                                                    |
|----------------------------------------------------------------------------------------------------|----------------------------------------------------------------------------------------------------|
| <ol> <li>On your desk<br/>the best expe<br/>computer. (Us<br/>Mac/IoS.) Be</li> </ol>                                                                                        | top or laptop, click the link below to join the video visit. For<br>rience, we suggest using the appropriate browser for your<br>se Chrome for Windows and Android. Use Safari for<br>sure to allow parmissions for camera and microphopo                                                                                                    |
| access so you<br>(or)                                                                                                    | a can see and hear the clinician.                                                                                                    |
| <ol> <li>If you're on m<br/>suits you:         <ol> <li>Join on<br/>connect<br/>access<br/>(or)</li> <li>Downloo<br/>The Tou<br/>your vid<br/>to open</li> </ol> </li> </ol> | obile, click the link below and choose the option that best<br>iOS Safari or Android Chrome, which is the fastest way to<br>. Be sure to allow permissions for camera and microphone<br>so you can see and hear the clinician.<br>ad the Touchpoint mobile app for the best video experience.<br>chpoint app is not required, but it will enhance the quality of<br>eo call. When the download is completed, return to this invite<br>the app and join the call. |
|                                                                                                    | Join here<br>Copy the link to your clipboard here:<br>https://conference.amwell.com/invite/njnp12zwwy                                                                                                    |
|                                                                                                    | IOT conjusts this empil. This empile account is not menitered                                                                                                    |

- 3. Seleccione **Join here** (Unirse a la cita) en el correo electrónico con la invitación para unirse a la cita virtual.
  - También puede cortar el enlace único que se le provee en el correo electrónico y pegarlo en su navegador de internet.
- 4. Una vez que llegue a la pantalla de acceso, **ingrese el nombre completo del paciente.** 
  - Puede seleccionar **inglés** o **español** en el menú que aparece en la esquina superior derecha de la pantalla.

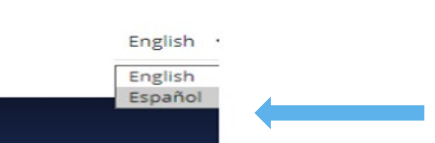

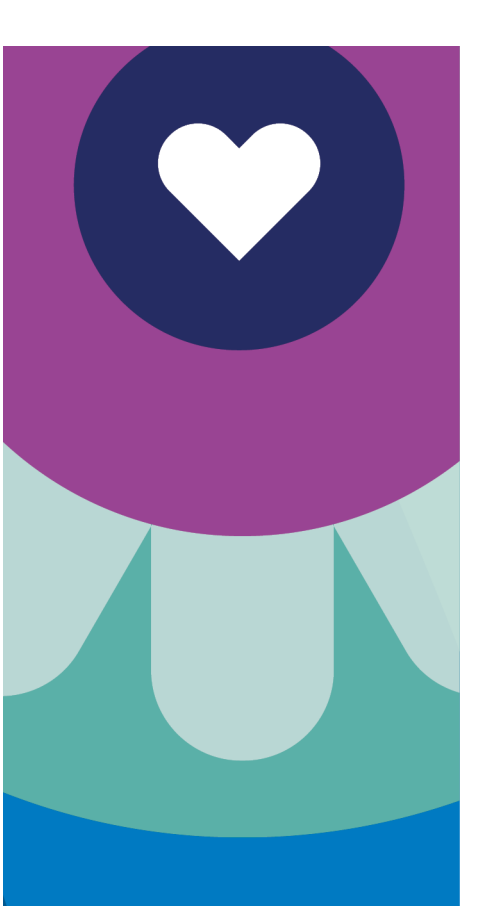

## PÓNGASE EN CONTACTO CON NOSOTROS:

Para asistencia técnica: Llame al 1-877-621-8014

Para preguntas acerca de su cita: Llame a su clínica

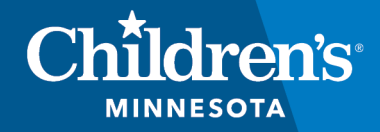

childrensMN.org/primarycare

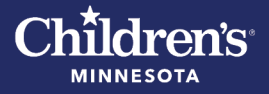

- 5. Utilice Tech Check para comprobar que no hay ningún problema técnico con su cámara, su micrófono o su conexión. Seleccione **Test my Connection** (Comprobar mi conexión).
  - Después de comprobar que no hay ningún problema técnico, debe dar permiso a la plataforma Amwell para tener acceso a su micrófono y su cámara. Seleccione **Allow** (Permitir).
- Seleccione Join Video Call Now (Unirse a la llamada por video ahora). Se le conectará automáticamente a la llamada de video. Si el profesional médico que lo va a atender todavía no se ha conectado a la cita, espere unos minutos.
- 7. La visita comenzará cuando el profesional médico que lo atienda se una a la cita virtual.
  - Provea el correo electrónico o el número de teléfono de otros participantes a los que quiera invitar a la cita virtual.
- 8. Cuando termine la cita virtual, seleccione End Call (Terminar llamada).
- Si necesita volver a unirse a una cita virtual después de seleccionar End Call (Terminar llamada), seleccione Join Session (Unirse a la sesión). Esta opción está disponible si la cita programada no ha expirado y si el profesional médico no ha completado la cita.